## Инструкция по работе с Zoom

- Скачайте программу ZOOM по ссылке: <u>https://zoom.us/download</u> (скопируйте ее и вставьте в браузер компьютера или смартфона). Откроется страница со ссылками на скачивание программы для разных устройств. "Клиент Zoom для конференций" – для работы с Zoom на персональном компьютере, "Мобильные приложения Zoom" – для подключения с телефона или планшета
- 2. Нажмите Загрузить/Загрузить в Apple Store/Загрузить Google Play

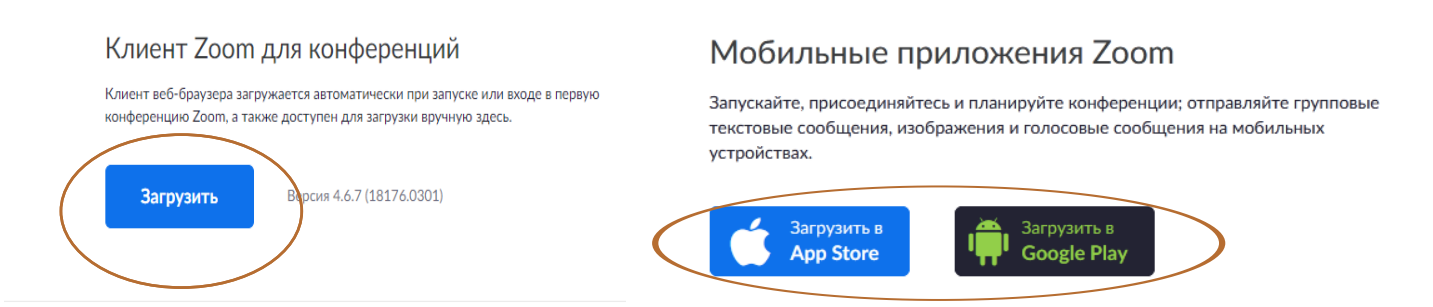

3. На мобильных устройствах шаги 3-4 пропускаются - установка происходит как для любого другого мобильного приложения. На компьютере начнется скачивание файла установки ZoomInstaller.exe. По завершении скачивания запустите этот файл.

4. Откроется окно предупреждения системы безопасности. Нажимаем кнопку ЗАПУСТИТЬ, начнется установка

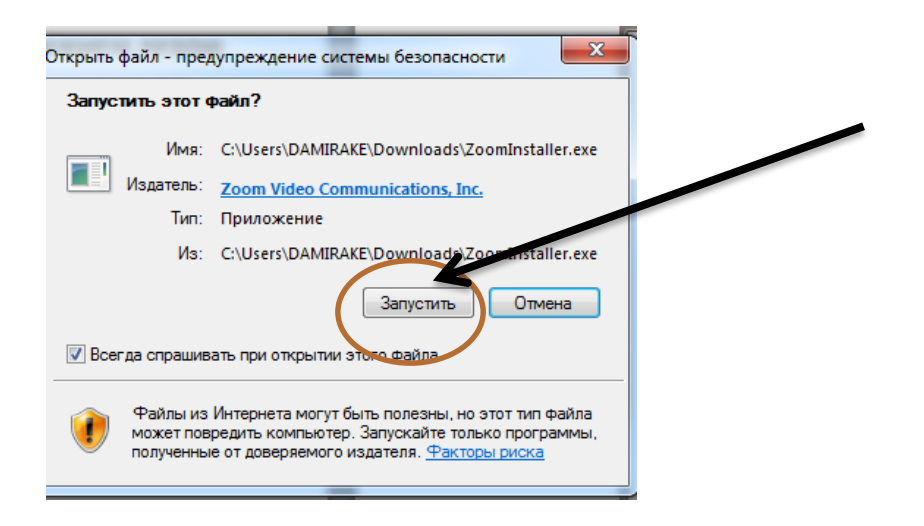

5. После завершения установки откроется окно «ZOOM» (либо его можно запустить через значок на рабочем столе компьютера или мобильного устройства)

## ВЫБЕРИТЕ «ВОЙТИ В конференцию».

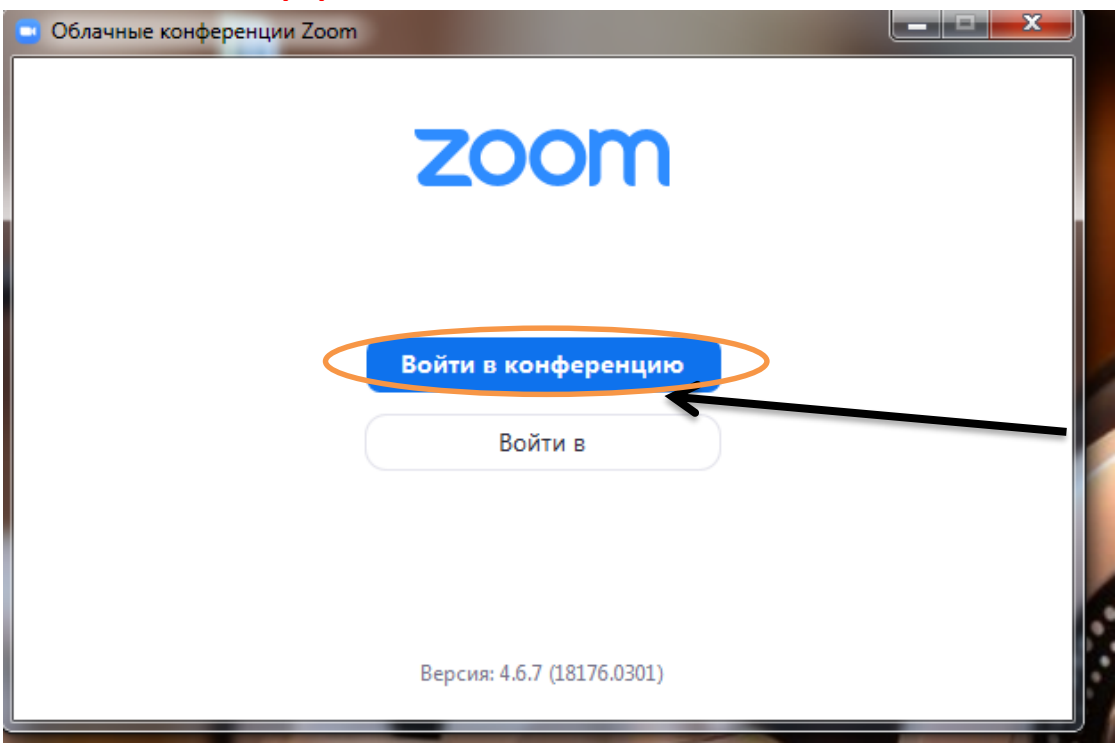

6. На сайте Филиала будут опубликованы идентификатор и код доступа к конференции, в которой будет проводиться День открытых дверей. Идентификатор необходимо скопировать в верхнее поле окна подключения. В нижнем поле необходимо указать свои фамилию и имя. После нажатия кнопки "Войти" откроется окошко запроса кода доступа, который также нужно будет скопировать с сайта Филиала.

| Zoom                 |               | ×           |
|----------------------|---------------|-------------|
| Подключить           | ся к          |             |
| конференци           | И             |             |
| 123 456 7890         |               |             |
| Иванов Иван          |               |             |
| Запомнить мое имя,   | для будущих н | сонференций |
| 🗌 Не подключать звук |               |             |
| 🗌 Выключить мое виде | o             |             |
|                      | Войти         | Отмена      |

Если Вы вошли со смартфона или планшета, то, что чтобы слышать конференцию, нажмите на надпись «Вызов с использованием звука». Если этого не сделать, то Вы не услышите конференцию и вас не будет слышно.

Внимание: во время проведения Дня открытых дверей держите, пожалуйста, звук выключенным, чтобы не мешать выступащим, а камеру включенной.

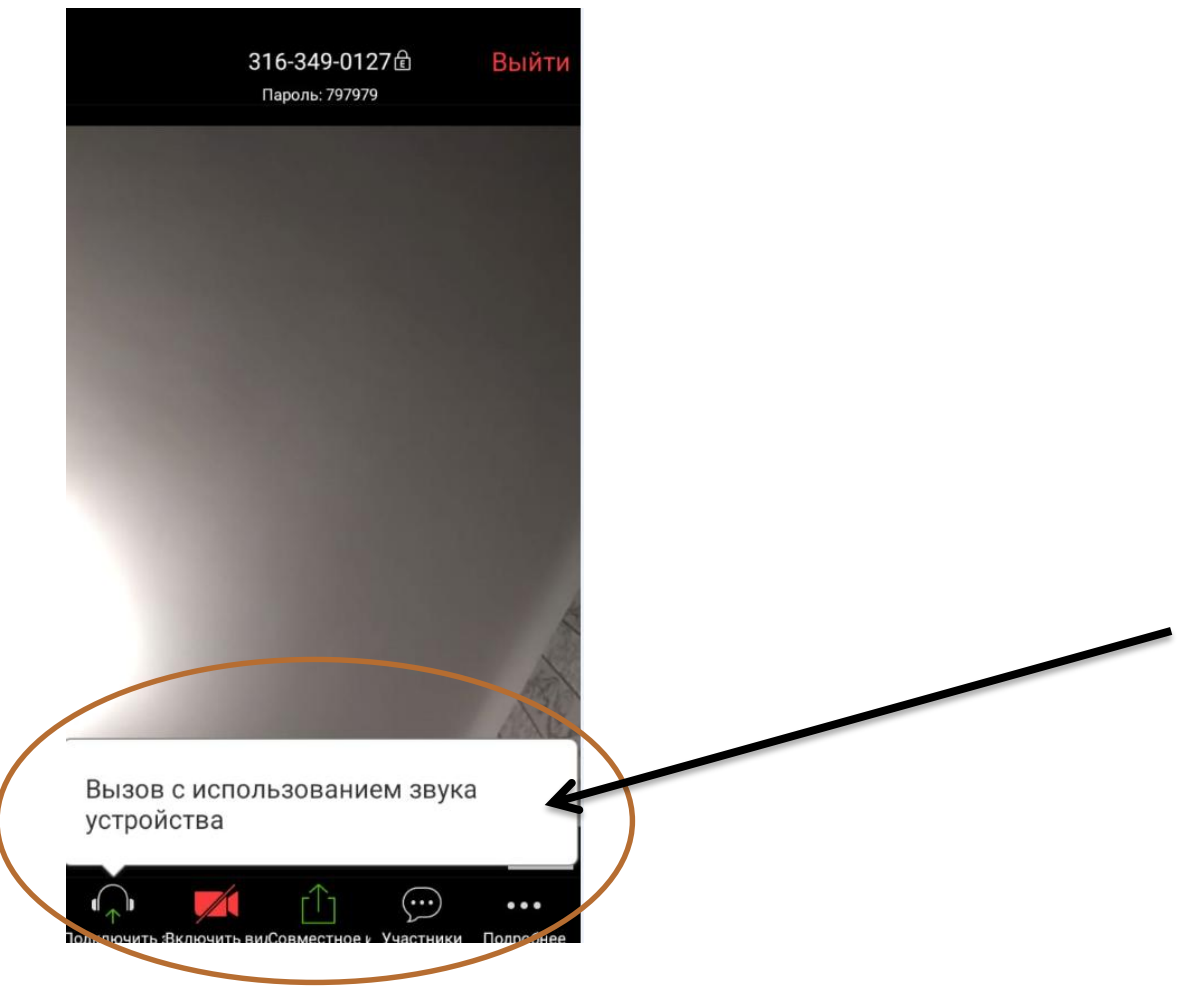